## 109年「璞玉發光-全國藝術行銷活動」線上報名

## 系統操作說明

線上報名連結網址 https://reurl.cc/9E11Wj (4/13 9:00 開通)

| Step1: 填寫報名資料。                                              |                               |        |                                             |  |  |
|-------------------------------------------------------------|-------------------------------|--------|---------------------------------------------|--|--|
| 會員專區 我要報名 活                                                 | 動查詢 活動回顧 導覽預                  | 約 我的記錄 | <ol> <li>請連結報名網址,點選報</li> <li>名・</li> </ol> |  |  |
| 首頁 >活動明細                                                    |                               |        |                                             |  |  |
|                                                             |                               | 中文     |                                             |  |  |
| 🚖 💣 🙉 🗞 🕂 🛛 🛛                                               |                               |        |                                             |  |  |
| 109年「璞玉發光-全國藝術行銷活動                                          | 」初選徵件報名                       |        |                                             |  |  |
| 球球     ART MARKETING       分、光     ART MARKETING       場次資料 |                               | 點選報名   |                                             |  |  |
| 場次                                                          | 報名期間                          | 報名名單   |                                             |  |  |
| 初選徵件                                                        | 2020.4/13.9:00-<br>4/20 17:00 | 報名名單   |                                             |  |  |
| <b>會 主辦單位:</b> 國立新竹生活美學館                                    |                               |        |                                             |  |  |
| 聯絡資訊: 03-5263176分機203                                       | 廖小姐                           |        |                                             |  |  |

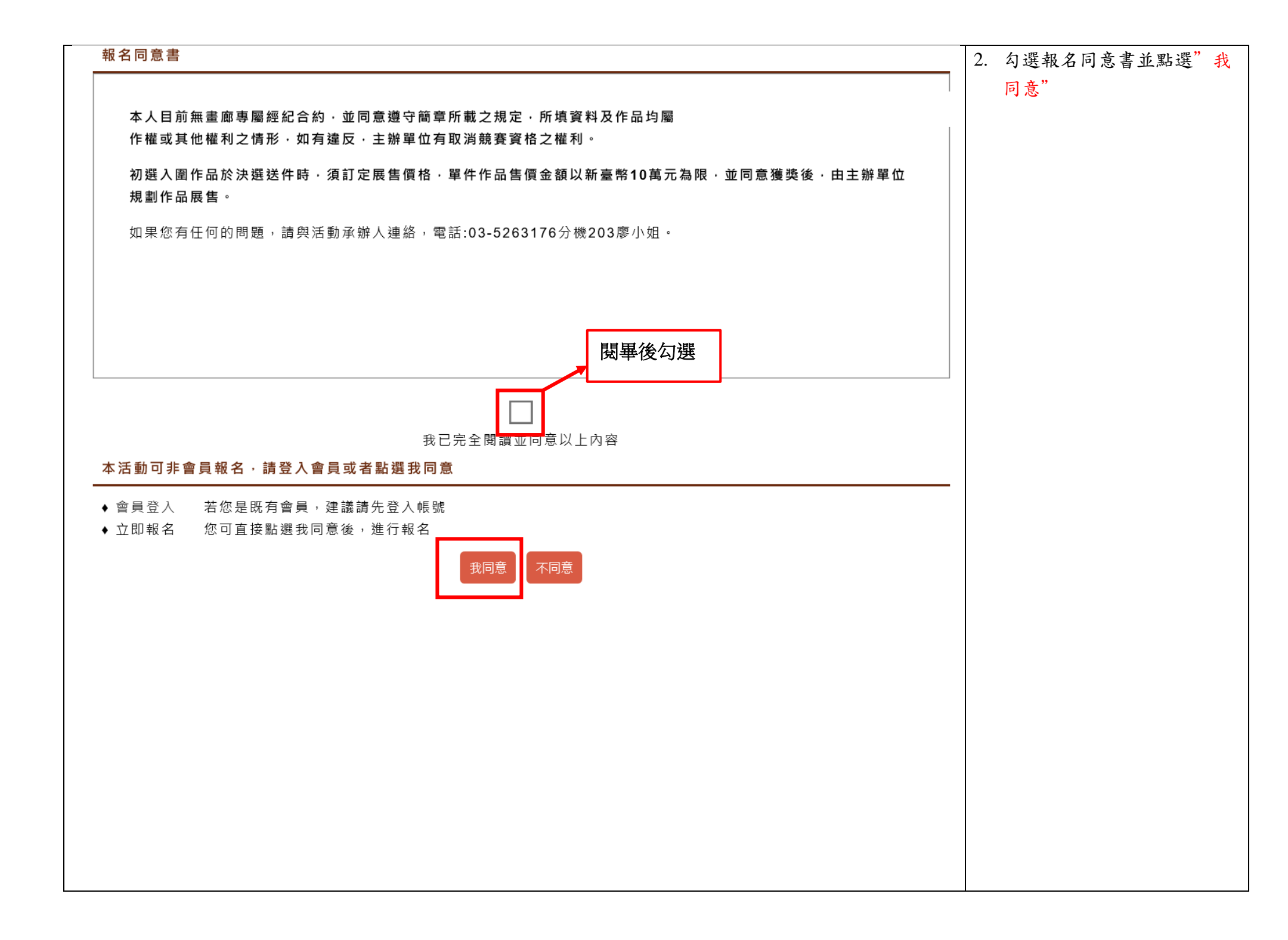

| 首頁 >活動報名表                                                                                                    |                                                      |                                                                                                    |
|----------------------------------------------------------------------------------------------------|------------------------------------------------------|----------------------------------------------------------------------------------------------------|
| 活動資料                                                                                                    |                                                      | 3.如圖示,請輸入資料, <b>*為必</b>                                                                                                  |
|                                                                                                    | 109年「璞玉發光-全國藝術行銷活動」初選徵件報名 * <sub>本活動暫不提供外籍人士報名</sub> | _                                                                                                    |
| 場次名稱:<br>基本資料                                                                                                    | 初選徵件                                                 | <ul> <li>a.請點選"本國人"</li> <li>b.請輸入"身份證字號"</li> <li>c. 請輸入報名者姓名須為"身分</li> </ul>                                           |
| a.                                                                                                    | ◎本國人                                                 | <ul> <li>- 0.請補外報名有效名次約 另外</li> <li>- 證上的真實姓名"・</li> <li>d. 出生日期:報名者之出生日</li> <li>期。(須為民國 88 年 12 月 31</li> </ul>        |
| b. * 身份證字號:<br>C. * 姓名:                                                                                                    |                                                      | <ul> <li>日前出生者)</li> <li>e.地址:請填入"報名者之永久</li> <li>居住住址"</li> <li>f. 電子信箱:報名者之 E-Mail。</li> <li>g.聯絡電話:報名者之電話。</li> </ul> |
| u. 山王平方口.<br>e. *住址:                                                                                                    | 請選擇 ✓ □ □ □ □ □ □ □ □ □ □ □ □ □ □ □ □ □ □            |                                                                                                    |
| <ul> <li>Ⅰ</li> <li>Ⅰ</li> <li>Ⅰ</li> <li>Ⅰ</li> <li>Ⅰ</li> <li>Ⅰ</li> <li>Ⅰ</li> <li>Ⅰ</li> <li>Ⅰ</li> <li>Ⅰ</li> <li>Ⅰ</li> <li>Ⅰ</li> <li>Ⅰ</li> <li>Ⅰ</li> <li>Ⅰ</li> <li>Ⅰ</li> <li>Ⅰ</li> <li>Ⅰ</li> <li>Ⅰ</li> <li>Ⅰ</li> <li>Ⅰ</li> <li>Ⅰ</li> <li>Ⅰ</li> <li>Ⅰ</li> <li>□</li> <li>□</li></ul> |                                                      | h.行動電話: 報名者之手機號<br>碼。<br>i.電話(自宅): 報名者之居住地                                                                               |
| □□_ <sup>*</sup> 行動電話:<br>i. * 電話(自宅)                                                                                                    |                                                      | 市內電話。<br>j.作者姓名(英文):英文姓名                                                                                                 |
| j. * 作者姓名(英文)<br>k. * 通訊地址(請勿填寫<br>學校地址)                                                                                                    |                                                      | K. 週訊地址: 請填入 報名者之<br>居住或通訊住址" (請勿填寫<br>學校地址)。                                                                            |

| . * 土亜作只1夕孫              |                 | 4. 請依欄位分別填入報名之6  |
|--------------------------|-----------------|------------------|
|                          |                 | 件作品內容·(主要作品3件,   |
| m. 創作年代(3年内之<br>創作)      | $\sim$          | 參考作品3件)          |
| EUTF)                    |                 |                  |
|                          |                 | 1.主要作品1名稱:作品之名   |
|                          |                 | 稱。               |
| n. * 使用媒材                |                 | (每人需上傳主要作品3件,    |
|                          | □ 水彩            | 作品圖片上傳後不得更改,     |
|                          | □ 平面複合媒材        | 請確認好作品圖片後再上      |
|                          | □ 其他(請在下方欄填寫媒材) | 傳。主要作品為複選送件作     |
| 0. 媒材(其他)                |                 | 品,如獲獎需展出・)       |
| ₽. ★ 作品尺寸(畫心縱邊)          |                 | m. 創作年代: 須為3年內之作 |
| * 橫邊 / 公分)               |                 | 品。               |
|                          | •               | n.使用媒材:請勾選。      |
|                          | •               | (如勾選「其他」,請務必填    |
|                          | •               | 寫下一欄媒材之類別)       |
|                          |                 | 0. 媒材(其他):上一欄勾選其 |
| Y <sup>1</sup> ★ 參考作品1名稱 |                 | 他者,請填入媒材種類·      |
| *創作年代(3年內之               | $\sim$          | p.作品尺寸:作品之畫心長邊   |
| ,EJ17F)                  |                 | 尺寸不得超過140公分,短邊   |
|                          |                 | 不得少於 30 公分・      |
|                          |                 | q.參考作品1名稱:作品之名   |
| * 使用媒材                   | □版畫             | 稱。               |
|                          |                 | (每人需上傳參考作品3件,    |
|                          | □ 平面複合媒材        | 作品圖片上傳後不得更改,     |
|                          | □ 其他(請在下方欄填寫媒材) | 請確認好作品圖片後再上      |
| 媒材(其他)                   |                 | 傳。參考作品進入複選後免     |
| * 作品尺寸(畫心縱邊              |                 | 送件作品,也不展出·)      |
| * 橫邊 / 公分)               |                 | 以下依此類推・・・・       |

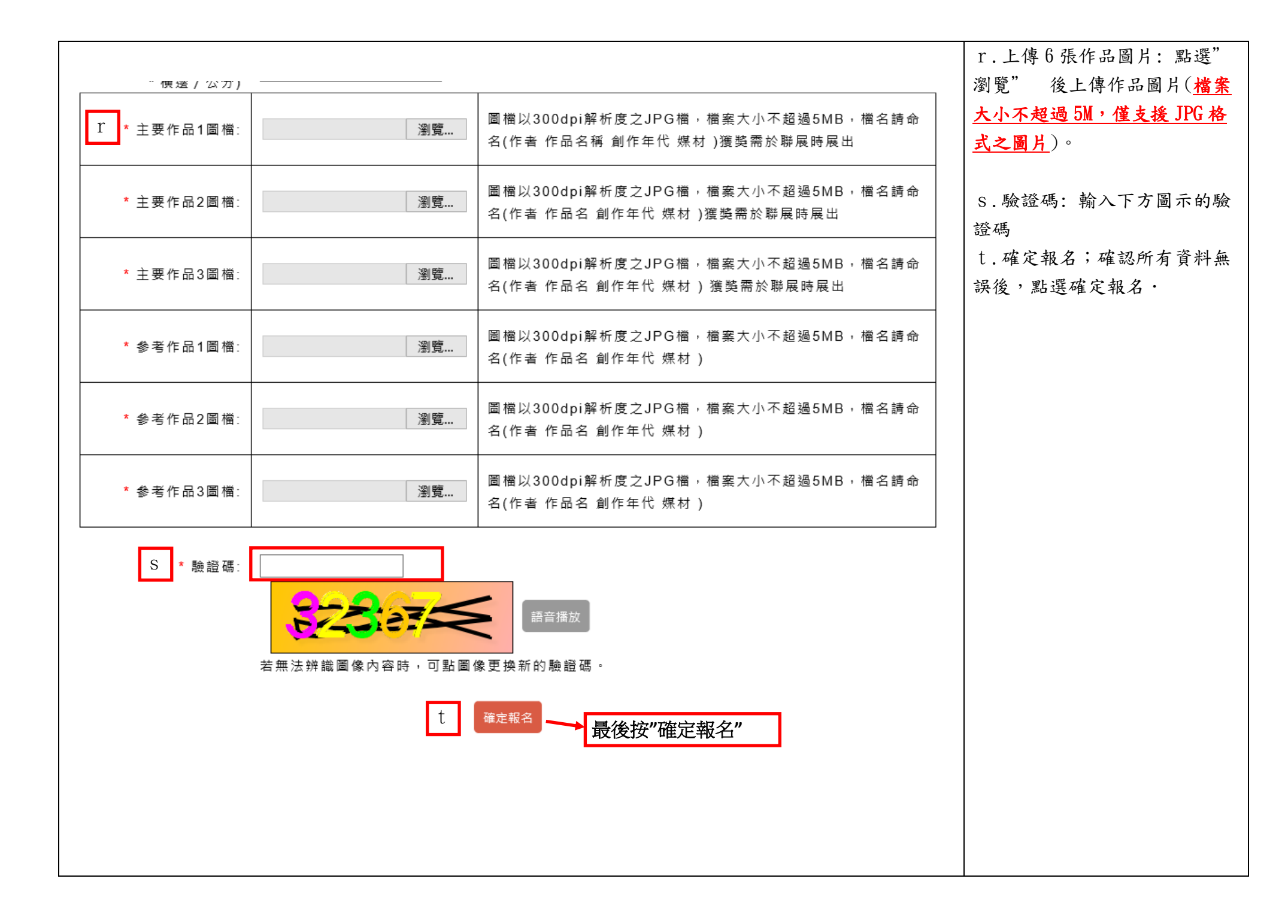

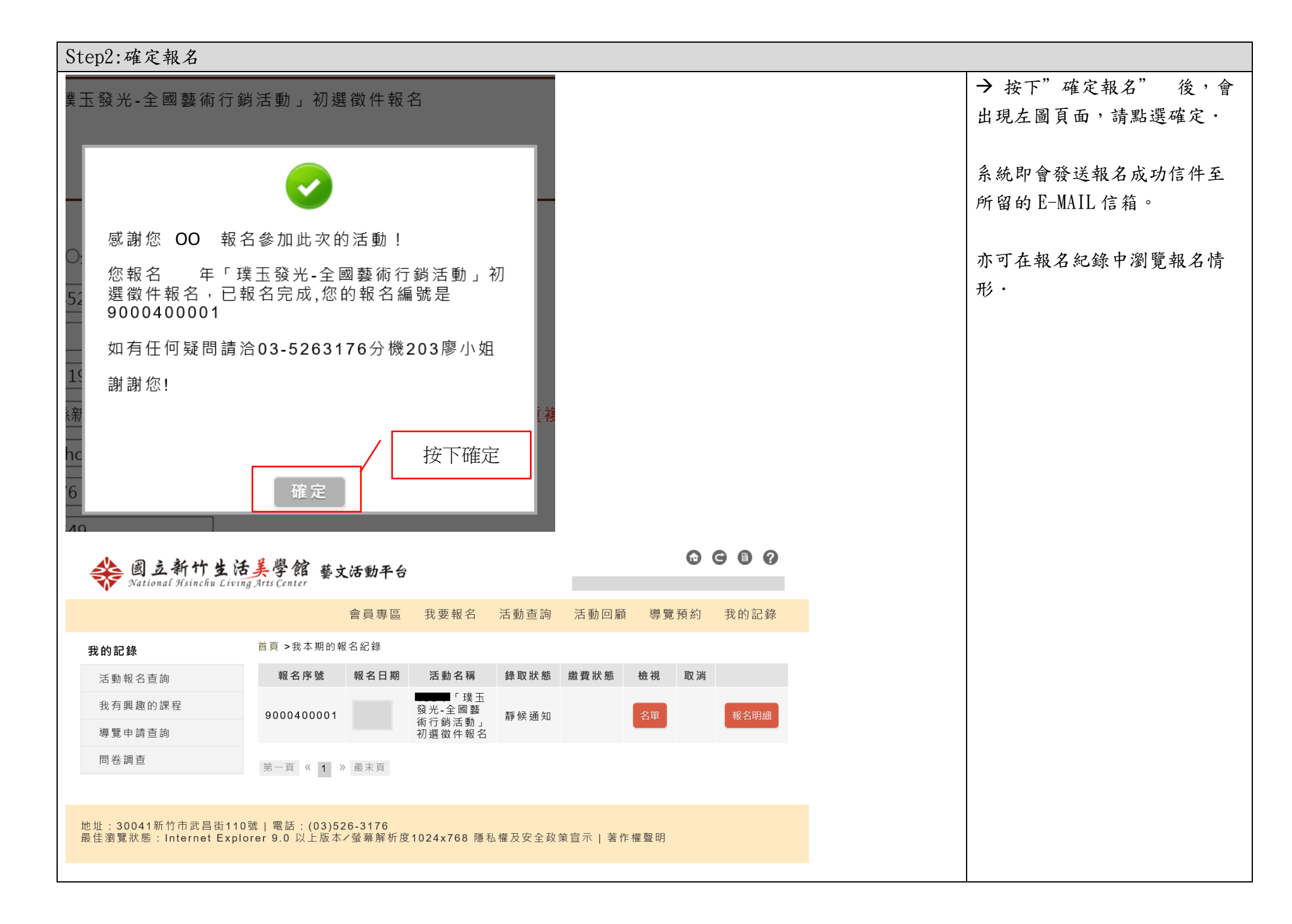

|                                                     | 報名成功通知信<br>已完成報名將由系統發送信 |
|-----------------------------------------------------|-------------------------|
|                                                     | 件,請勿以此回覆信件·             |
| 您報名 年「璞玉發光-全國藝術行銷活動」初選徵件報名・已報名完成,您的報名編號是 9000400001 |                         |
| 如有任何疑問請洽 03-5263176 分機 203 廖小姐                      |                         |
| 謝謝您!                                                |                         |
|                                                     |                         |